# Instrukcja dla użytkownika Katalogu BGUP

# Informacje ogólne

Katalog BGUP jest obsługiwany przez system KOHA. Umożliwia wszechstronne przeszukiwanie bazy danych zawierającej informacje o zbiorach Biblioteki. Użytkownik może korzystać z polsko- lub angielskojęzycznej wersji interfejsu.

Dostęp do katalogu możliwy jest z odnośników umieszczonych na stronie www Biblioteki, bądź pod adresem: <u>https://katalog.bg.up.lublin.pl</u>

Szczegółowe zasady udostępniania zbiorów bibliotecznych określone są w regulaminie (dostęp z katalogu lub ze strony www Biblioteki).

# Konto użytkownika

Konto biblioteczne posiadają wszyscy studenci, doktoranci i pracownicy UP w Lublinie. Umożliwia ono korzystanie z zasobów drukowanych oraz cyfrowych Biblioteki (logujemy się na te same dane).

Odnośnik do logowania znajduje się w prawym górnym rogu ekranu.

Zalogowany użytkownik może:

- sprawdzić stan konta,
- zmienić hasło,
- zaktualizować dane,
- zamawiać i rezerwować książki,
- prolongować wypożyczenia,
- przeglądać historię wyszukiwania,
- przeglądać historię wypożyczeni,
- tworzyć listy wyszukiwawcze,

Strona główna → Anatol Test → Wypożyczenia

• modyfikować ustawienia powiadomień.

| vypozyca               | zenia (6)                                                                                                    |                            | V Prolo          | nguj zaznaczor     | e 🛷 Prolo                                                | nguj wszystko |
|------------------------|----------------------------------------------------------------------------------------------------|----------------------------|------------------|--------------------|----------------------------------------------------------|---------------|
|                        | Tytuł +                                                                                                    | Autor 🔶                    | Termin<br>zwrotu | Sygnatura 👳        | Prolonguj                                                | Należności 🝦  |
| Zrób<br>swoja<br>swoja | Zrób swoje mydło : jak<br>szybko, łatwo i tanio<br>zrobić odżywcze,<br>naturalne mydło /                     | Faiola,<br>Anne-<br>Marie. | 22.03.2021       | TT958 .F35<br>2019 | Prolonguj<br>(do<br>wykorzystania<br>2 z 2<br>prolongat) | Nie           |
|                        | Excel 2003 PL :<br>ćwiczenia<br>zaawansowane /                                                               | Masłowski,<br>Krzysztof.   | 23.03.2021       | 158405             | Brak<br>możliwości<br>prolongowania                      | Nie           |
|                        | Młody obserwator<br>przyrody :<br>encyklopedia dla całej<br>rodziny /                                        | Liszewska,<br>Joanna.      | 23.03.2021       | QH48 .L57<br>2011  | Brak<br>możliwości<br>prolongowania                      | Nie           |
|                        | English at home and<br>abroad : samouczek<br>języka angielskiego dla<br>średnio<br>zaawansowanych / Cz.<br>2 | Jancewicz,<br>Zofia.       | 26.04.2021       | 158490             | Prolonguj<br>(do<br>wykorzystania<br>1 z 2<br>prolongat) | Nie           |
|                        | English at home and<br>abroad : samouczek<br>języka angielskiego dla<br>średnio<br>zaawansowanych / Cz.<br>1 | Jancewicz,<br>Zofia.       | 27.04.2021       | 158490             | Prolonguj<br>(do<br>wykorzystania<br>1 z 2<br>prolongat) | Nie           |
| 111111                 | Jak się uczymy : 26                                                                                          | Schwartz,                  | 27.04.2021       | LB1060             |                                                          | Nie           |

| Wypożyczenia          |
|-----------------------|
| Opłaty                |
| Dane osobowe          |
| Zmień hasło           |
| Historia wyszukiwania |
| Historia wypożyczeń   |
| Powiadomienia         |
| Listy                 |

**Prosimy o uaktualnienie swoich danych osobowych o adres e-mail**, na który będą przesyłane powiadomienia dotyczące: statusu zamówienia, gotowości książki do odbioru, terminu zwrotu, przetrzymanych pozycji itp.

Aktualizacji można dokonać w zakładce "Dane osobowe". Po uzupełnieniu danych należy kliknąć przycisk "Wyślij prośbę o aktualizację" na dole ekranu. Dane zostaną zaktualizowane po zaakceptowaniu zmian przez bibliotekarza.

# Wyszukiwanie proste

Okienko wyszukiwawcze znajduje się w centralnym punkcie strony na zielonym pasku. W celu rozpoczęcia wyszukiwania należy wpisać słowo lub wyrażenie i zatwierdzić lupką lub klawiszem *Enter*.

Rozwijane menu po lewej stronie okna wyszukiwawczego pozwala na zawężenie wyników wg różnych kryteriów (tytuł, autor, temat, ISBN, seria, sygnatura, tytuł czasopisma).

| BIBLIO<br>UNIWER<br>W LUBI                              | <b>TEKA GLÓWNA</b><br>RSYTETU PRZYRODI<br>LINIE      | NICZEGO                   | Schowek        | Listy 🕶 J | ęzyk → Witaj, |
|---------------------------------------------------------|------------------------------------------------------|---------------------------|----------------|-----------|---------------|
|                                                         | Katalog biblioteki 🗸                                 | Nzeszukaj                 |                | ۵         |               |
| Wy <mark>szukiwa</mark> r<br>Strona główna → Widok ISBD | Tytuł<br>Autor<br>Temat<br>ISBN<br>ISSN              | Wyszukiwanie według haseł | Czasopisma A-Z | E-normy   | IBUK Libra    |
| 🖹 Widok standardowy 💌 ۱                                 | Seria<br>Sygnatura<br>Tytuł Czasopisma <i>(in</i> o) | k ISBD                    |                |           |               |

### Wskazówki:

- należy wpisywać pełne wyrazy bądź używać znaku maskującego, "\*", np. przewod\* (w przypadku wpisania fragmentu wyrazu, nie otrzymamy wyniku),
- w przypadku wyszukiwania przez autora należy wpisać nazwisko lub nazwisko oraz imię (w przypadku wpisania inicjałów, część opisów może nie zostać znaleziona),
- w przypadku wyszukiwania przez ISBN numer należy wpisać bez łączników.

Rezultaty wyszukiwania można posortować wg trafności, popularności, autora, sygnatury, dat wydania, nabycia oraz wg tytułów.

### Wyniki wyszukiwania (50): 🔊

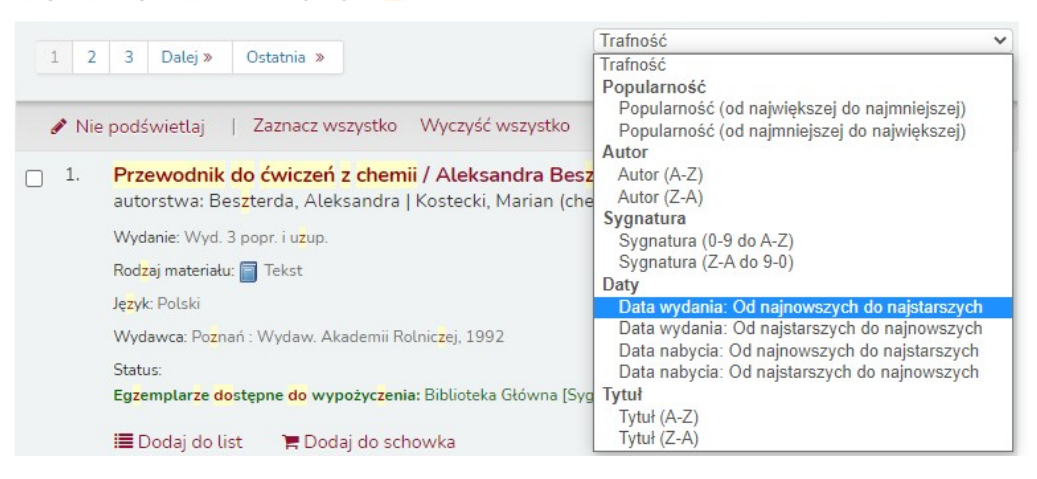

Dostosuj wyszukiwanie

#### Status:

Ogranicz do dostępnych egzemplarzy.

#### Autorzy

Banach-Szott, Magdal... Baraniak, Barbara Buniak, Władysław. Curyło, Tadeusz Dechnik, Ignacy **Wyświetl więcej** 

#### Biblioteka

Biblioteka Główna

### Typy egzemplarzy

Księgozbiór czytelni Księgozbiór czytelni - Tylko na miejscu Księgozbiór podstawowy Podręczniki

### Lokalizacje

Czytelnia Księgozbiór Studencki

. .

Rezultaty wyszukiwania można również ograniczyć za pomocą filtrów dostępnych po lewej stronie ekranu (*Dostosuj wyszukiwanie*). Do wyboru są różne kategorie filtrów (status, autorzy, typ, lokalizacja, tematy, serie itd.)

Po zatwierdzeniu frazy wyszukiwawczej otrzymamy listę pozycji spełniających kryteria wyszukiwania.

Informacje o dostępności egzemplarzy zawarte są w polu "Status".

5. Przewodnik do ćwiczeń z chemii / Maria Mikos-Bielak, Jan Piotrowski, Zo Mikos-Bielak.
 autorstwa: Mikos-Bielak, Maria | Piotrowski, Jan (chemik) | Warda, Zofia, (1942- ) Wydawnictwo [pbl].
 Rodzaj materiału: Tekst; Format: druk ; Forma literacka: Tekst nieliteracki ; Przeznaczenie czytel Wydawca: Lublin: Wydawnictwo Akademii Rotniczej, 1999
 Status:
 Egzemplarze dostępne do wypożyczenia: Biblioteka Główna [Sygnatura: A.5170/59] (32).
 Wypożyczone (26).

### Wyszukiwanie zaawansowane

Zagubiony (1).

W wyszukiwaniu zaawansowanym do dyspozycji mamy trzy okienka wyszukiwawcze. Każde z nich posiada rozwijaną rozbudowaną listę kryteriów.

### Szukaj:

| Słowo kluczowe 🗸          | i ~               | Słowo kluczowe 🗸 i          | ~        |
|---------------------------|-------------------|-----------------------------|----------|
| Słowo kluczowe            |                   |                             |          |
| Fraza                     |                   | [+] [-]                     |          |
| Hasło wzorcowe            |                   |                             |          |
| Hasło przedmiotowe        |                   |                             |          |
| Hasto I szersze terminy   | Szukaj Mn         | iej opcji Nowe wyszukiwanie |          |
| Hasto i newiazano terminy |                   |                             |          |
| Tytuł                     |                   |                             |          |
| Fraza: tvtuł              |                   |                             |          |
| Tytuł serii               |                   |                             |          |
| Sygnatura                 |                   |                             |          |
| Autor                     |                   |                             |          |
| Fraza: autor              | Jezyk             | Lokalizacia i dostepność:   | Sorto    |
| Nazwa ciała zbiorowego    | ,                 | , ,                         |          |
| Nazwa konferencji         |                   |                             |          |
| Fraza: nazwa konferencji  | Język:            | Biblioteka:                 | Sortuj v |
| Nazwa osobowa             | Poz ograpiozoń tł | Wazyatkia hibliotaki        | Trofor   |
| Live sille sectors        | Dez ograniczell   | VISZYSINE DIDIOLENI         | Inding   |

Aby rozpocząć wyszukiwanie, należy określić co najmniej jedno kryterium. Im więcej kryteriów określimy, tym bardziej dokładne będzie wyszukiwanie. Pod przyciskiem "*Więcej opcji*" można jeszcze bardziej zawęzić obszar wyszukiwania. Stosując [+] lub [-], można dodawać lub usuwać kolejne okienka wyszukiwawcze.

Poniżej okna znajdują się rozwijane listy, w których można określić kolejne kryteria wyszukiwania: zakres dat wydania, język, lokalizację i dostępność, sposób sortowania.

# Wyszukiwanie według haseł

Ten rodzaj wyszukiwania umożliwia przeszukiwanie kartoteki haseł wzorcowych. Funkcja ta pozwala na wpisanie słowa z zakresu interesującej nas tematyki. W odpowiedzi system wygeneruje listę haseł zawierających w opisie to słowo. Znalezione hasła zawierają odnośnik do listy powiązanych z nimi rekordów bibliograficznych.

Wyniki wyszukiwania hasła wzorcowego

Wyszukiwanie według haseł

| Typ hasła     | Domyślny               | ~ |
|---------------|------------------------|---|
| wzorcowego:   | Domyślny               |   |
| Onein         | Nazwa ciała zbiorowego |   |
| Opcje         | Nazwa geograficzna     |   |
| wyszukiwania: | Nazwa imprezy          |   |
|               | Nazwa osobowa          |   |
| Szukane       | Nazwa pospolita        |   |
| wyrażenia:    | Temat formalny         |   |
|               | Termin chronologiczny  |   |
| Gdzie:        | Tytuł ujednolicony     |   |

| Zatwierdzone hasła                                      |      | Typ hasła       | Rekordy bibliograficzne |
|---------------------------------------------------------|------|-----------------|-------------------------|
| Nazwa pospolita:                                        | Opis | Nazwa pospolita | 4 rekordów              |
| Analiza kombinatoryczna.                                |      |                 |                         |
| forma odrzucona:                                        |      |                 |                         |
| Kombinatoryka.                                          |      |                 |                         |
| Analyse combinatoire [f]                                |      |                 |                         |
| Combinatorial analysis [c]                              |      |                 |                         |
| zobacz też:                                             |      |                 |                         |
| Algebra. (Hasło szersze)                                |      |                 |                         |
| Analiza matematyczna. (Hasło szersze)                   |      |                 |                         |
| Programowanie za pomocą ograniczeń.                     |      |                 |                         |
| Geometria kombinatoryczna. (Hasło węższe)               |      |                 |                         |
| Konfiguracje i schematy kombinatoryczne. (Hasło węższe) |      |                 |                         |

### Zamawianie

W celu zamówienia wybranej pozycji należy kliknąć na jej tytuł, przycisk "Zamów"

| 3.  | Atlas anatomii topograficznej zwierząt domowych. T. 2, Tułów / Peter <mark>Popesko</mark> ; tł. Bronisław Mirski.<br>autorstwa: <mark>Popesko</mark> , Peter, (1925-1993)   Mirski, Bronisław, (1918-2015) [Tł.]. |
|-----|----------------------------------------------------------------------------------------------------|
|     | Wydanie: Wyd. 6.                                                                                                    |
|     | Rodzaj materiału: 🔄 Tekst: Format: dw.k                                                                                                    |
|     | leeyk: Polski Original language: czes                                                                                                    |
| (   | Wydawca: Warszawa : Państ. Wydaw. Rol. i Leś., 1989                                                                                                    |
|     | Status:                                                                                                    |
| 1 K | Egzemptarzo dostępne do wypożyczenia: Biblioteka Główna [Sygnatura: A 8225/3] (3).                                                                                                    |
|     | <ul> <li>Egzemplarze dostępne na miejscu: Bibuoteka Grówna Tytko na miejscu [Sygnatura: SF761.P672 1989] (1).</li> </ul>                                                                                          |
|     | Wypożyczone (4).                                                                                                    |
|     | 🗮 Zamów 🛛 🐂 Dodaj do schowka                                                                                                    |

Jeśli użytkownik wcześniej się nie zalogował, system teraz wymusi logowanie.

Z listy egzemplarzy wybieramy i zaznaczamy dostępny egzemplarz.

Uwaga: Egzemplarze wypożyczone są oznaczone na czerwono, można je jednak zarezerwować.

Na zakończenie należy określić lokalizację, do której zamawiamy książkę (Wypożyczalnia lub Czytelnia) i potwierdzić zamówienie.

Potwierdź rezerwację dla: Antoni Testowski (034082950)

|   | Zamów Atlas anat       | omii topograficznej zwierza | <b>ąt domowych. T. 1, Głowa i szyja /</b> , Popesko, Peter |
|---|------------------------|-----------------------------|------------------------------------------------------------|
| < | Kolejka rezerwacji:    | 1                           |                                                            |
|   | Liczba zamówień:       | 1                           |                                                            |
|   | Ukryj opcje            |                             |                                                            |
|   | Zamów do:              | Wypożyczalnia 🗸             | •                                                          |
|   | Uwagi o<br>zamówieniu: |                             |                                                            |

Konkretny egzemplarz 🛞

| Numer<br>egzemplarza | Informacja                                                        | Typ<br>egzemplarza                               | Kod<br>kreskowy | Biblioteka<br>macierzysta | Ostatnia<br>lokalizacja | Sygnatura              | Informacja<br>o<br>numerach |
|----------------------|-------------------------------------------------------------------|--------------------------------------------------|-----------------|---------------------------|-------------------------|------------------------|-----------------------------|
| <b>X</b> 1           | Nie można<br>wypożyczyć (Tylko<br>na miejscu)<br>Niezarezerwowane | Księgozbiór<br>czytelni -<br>Tylko na<br>miejscu | 1000080434      | Biblioteka<br>Główna      |                         | SF761<br>.P672<br>1989 | Τ. 1                        |
| 01                   | Wypożyczono do<br>03.01.2022<br>Niezarezerwowane                  | Podręczaski                                      | 1000063788      | Biblioteka<br>Główna      |                         | P.58283                | T. 1                        |
| 1                    | Niezarezerwowane                                                  | Podręczniki                                      | 1000061274      | Biblioteka<br>Główna      |                         | A.8225/4               | Т. 1                        |
| 01                   | Niezarezerwowane                                                  | Podręczniki                                      | 1000061165      | Biblioteka<br>Główna      |                         | A.8225/7               | Т. 1                        |
| 01                   | Niezarezerwowane                                                  | Podręczniki                                      | 1000056717      | Biblioteka<br>Główna      |                         | P.58285                | Т. 1                        |
| 01                   | Niezarezerwowane                                                  | Podręczniki                                      | 1000045626      | Biblioteka<br>Główna      |                         | A.8225/5               | т. 1                        |
| 01                   | Niezarezerwowane                                                  | <b>Podręczniki</b>                               | 1000045625      | Biblioteka<br>Główna      |                         | A.8225/6               | Т. 1                        |
| 01                   | Niezarezerwowane                                                  | <b>Podręczniki</b>                               | 1000045624      | Biblioteka<br>Główna      |                         | A.8225/1               | Т. 1                        |
| 01                   | Wypożyczono do<br>25.02.2022<br>Niezarezerwowane                  | <b>P</b> odręczniki                              | 1000011697      | Biblioteka<br>Główna      |                         | A.8225/2               | Т. 1                        |
| 01                   | Wypożyczono do<br>04.10.2021<br>Niezarezerwowane                  | <b>P</b> odręczniki                              | 1000061811      | Biblioteka<br>Główna      |                         | A.8225/3               | Т.1                         |

Potwierdź zamówienie

Informacja o statusie zamówienia oraz o gotowości książki do odbioru widoczna jest na koncie czytelnika, w zakładce *Zamówienia* (kolumna status). System wygeneruje też powiadomienie e-mail (w przypadku ustawienia takiej opcji przez czytelnika).

| Wypożyczenia (0) Zan                                          | nówienia (1)        |                                  |                      |           |                    |
|---------------------------------------------------------------|---------------------|----------------------------------|----------------------|-----------|--------------------|
| Zamówienia (1)                                                |                     |                                  |                      |           |                    |
| Tytuł                                                         | Zamówiona *         | Data<br>ważności<br>zamówienia 🔶 | Miejsce<br>odbioru ◆ | Priorytet | Status * Modyfikuj |
| Przewodnik do ćwiczeń a<br>chemii / Beszterda,<br>Aleksandra. | <b>z</b> 30.11.2020 | Nigdy nie<br>wygasa              | Biblioteka<br>Główna | 1         | Oczekuje 🗙 Anuluj  |

Książki odbieramy zgodnie z zatwierdzoną lokalizacją odbioru: Czytelnia lub Wypożyczalnia.

Zamawiając materiały do Czytelni, należy podać imię i nazwisko oraz wskazać konkretny numer lub rocznik w przypadku czasopism.

Czytelnicy nieposiadający konta bibliotecznego mogą zamawiać pozycje tylko do Czytelni, logując się na konto:

### login: czytelnia

### hasło: czytelnia

Czytelnik może również zarezerwować wypożyczoną pozycję, klikając na przycisk "*Zamów*". Rezerwacja ustawi się w kolejce, a gdy książka będzie gotowa do odbioru, system wygeneruje powiadomienie e-mail.

# Schowek

Główną funkcją schowka jest przechowywanie pozycji wybranych spośród wyników wyszukiwania. **Zapisanie do schowka nie jest równoznaczne z rezerwacją książek.** Zawartość schowka jest kasowana po wylogowaniu z konta i zamknięciu przeglądarki.

Możliwości schowka:

- wyświetlanie szczegółowych informacji o wybranych pozycjach,
- wysyłanie zawartości e-mailem,
- pobieranie i zapisywanie do pliku, możliwego do wykorzystania w menedżerze bibliografii,
- drukowanie zawartości,
- dodawanie zawartości do nowej lub istniejącej już listy,
- zamawianie i rezerwowanie zapisanych tam pozycji.

W celu dodania pozycji należy kliknąć przycisk "*Dodaj do schowka*" tuż pod opisem bibliograficznym. W wyskakującym okienku ukaże się potwierdzenie, a status wybranej pozycji zmieni się na "*W schowku*". Pozycję można usunąć ze schowka.

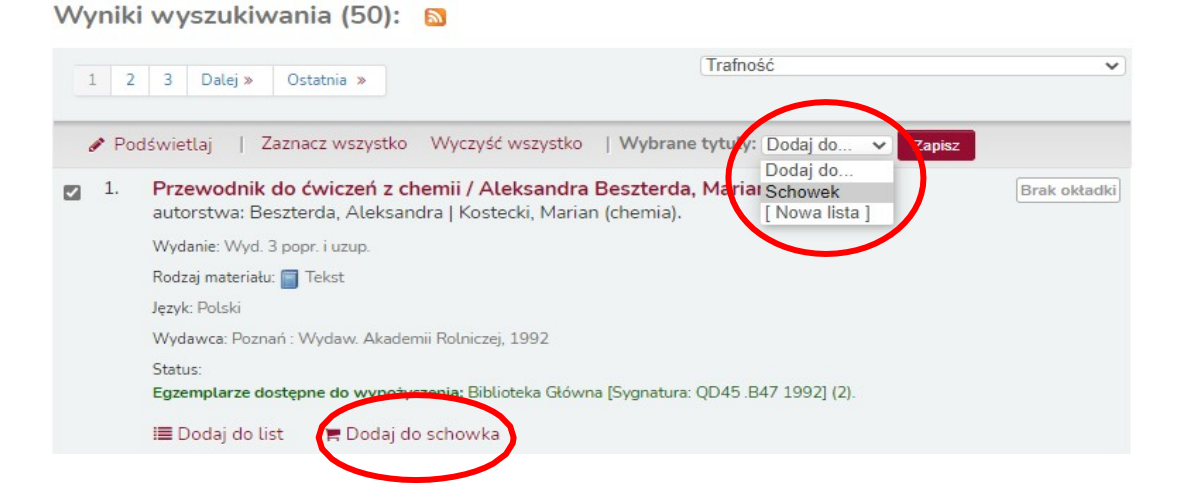

Zawartość schowka można sprawdzić klikając na "Schowek" - "Liczba pozycji w schowku" (prawy górny róg).

| Īw | ój schowek                                                   |        |                             |         |                                                                         |
|----|--------------------------------------------------------------|--------|-----------------------------|---------|-------------------------------------------------------------------------|
| (  | 🞗 Więcej szczegółów 🛛 🖉 Wyślij 🛃                             | Pobie  | rz 📋 Opróżnij i             | zamknij | O Ukryj okno                                                            |
| Za | znacz wszystko Wyczyść wszystko   W                          | ybierz | tytuły: 🗙 Usuń              |         |                                                                         |
|    | Tytuł                                                        | *      | Autor 🔶                     | Rok 👳   | Lokalizacja (Status)                                                    |
|    | Chemia : pytania, zadania, testy dla kandydatów na studia /  |        |                             | 1999    | <ul> <li>Biblioteka Główna Magazyn<br/>(149276) ( Dostępny )</li> </ul> |
|    | Chemia : dla słuchaczy kursu<br>przygotowawczego w SGGW-AR / |        | Kozakiewicz,<br>Aleksander. | 1982    | <ul> <li>Biblioteka Główna Magazyn<br/>(120572) ( Dostępny )</li> </ul> |

Listy

Listy użytkownika widoczne są w prawym górnym rogu (obok schowka), lub po zalogowaniu, w menu użytkownika. W odróżnieniu od schowka, pozwalają one na trwałe zapisanie wybranych pozycji (np. w celu stworzenia kwerendy).

Listę można:

- pobrać i zapisać do różnych formatów: RIS, BibText, ISBD, MARC,
- wysyłać e-mailem,
- wydrukować,
- zarządzać zawartością, przenosić pozycje między listami,
- zarządzać uprawnieniami do edytowania.

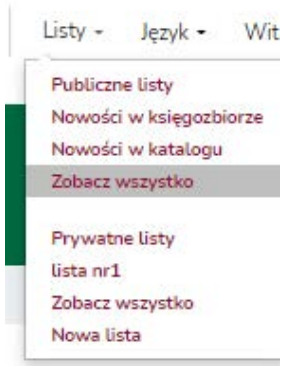

W celu stworzenia nowej listy, bądź dodania pozycji do już istniejącej, należy zaznaczyć wybraną książkę, następnie kliknąć "*Dodaj do* ...[Nowa lista]".

| 1. | Kot : instrukcja obsługi : rozwiązywanie problemów technicznych o Schowek       ia         konserwacja / David Brunner i Sam Stall ; il.: Paul Kepple i Jude Bu [ Nowa lista ]       Ewa         Helińska.       autorstwa: Brunner, David   Buffum, Jude [Il.]   Helińska, Ewa [Tł.]   Kepple, Paul [Il.]   Stall, Sam. |
|----|----------------------------------------------------------------------------------------------------|
|    | Rodzaj materiału: 📄 Tekst; Format: druk ; Forma literacka: Tekst nieliteracki                                                                                                    |
|    | Język: Polski Original language: English                                                                                                    |
|    | Wydawca: Poznań : Vesper, 2009                                                                                                    |
|    | Inny tytuł: Cat : owner's manual.                                                                                                    |
|    | Status:<br>Brak dostępnych egzemplarzy<br>Wypożyczone (1).                                                                                                    |

Książkę można dodać do listy z poziomu opisu bibliograficznego bezpośrednio pod opisem książki "Dodaj do list" lub w kolumnie po prawej stronie ekranu - "Zapisz na swoich listach".

Listę można oznaczyć jako "Prywatną", dostępną tylko dla tworzącego, lub "Publiczną" - ogólnodostępną.

| Opłaty                | Utwórz listę            |            |          |
|-----------------------|-------------------------|------------|----------|
| Dane osobowe          | Manua linku             | -          |          |
| Zmień hasło           | Nazwa usty:             |            | Wymagane |
| Historia wyszukiwania | Sortuj listę<br>według: | Tytuł      | ~        |
| Historia wypożyczeń   | Zezwól na zmiany        |            |          |
|                       | zawartości przez:       | Właściciel | ~        |
| Powiadomienia         |                         | Nikt       |          |
|                       |                         | Właściciel |          |
| Listy                 | A multiple              | Każdy      |          |

### Powiadomienia

System Koha umożliwia wysyłanie powiadomień na adres e-mail czytelnika gdy:

- zamówiona książka jest do odbioru,
- zarezerwowana książka jest do odbioru,
- zbliża się termin zwrotu,
- książka jest przetrzymana.

| Wypożyczenia        | Ustawienia powiadomień              |                                  |        |                   |  |
|---------------------|-------------------------------------|----------------------------------|--------|-------------------|--|
|                     |                                     | Powiadom mnie 0-30 dni wcześniej | E-mail | Tylko zestawienia |  |
| Opłaty              | Termin zwrotu                       | -                                |        |                   |  |
| Dane osobowe        | Przypomnienie przed upływem terminu | 0 ~                              |        |                   |  |
| Zmień hasło         | Rezerwacje do odbioru               | -                                |        | -                 |  |
|                     | Zwroty                              | -                                |        | -                 |  |
|                     | Wypożyczenia                        | -                                |        | -                 |  |
| Historia wypożyczeń |                                     |                                  |        |                   |  |
| Powiadomienia       | Zatwierdź zmiany Anuluj             |                                  |        |                   |  |
| Listy               |                                     |                                  |        |                   |  |

# Nowości w księgozbiorze

Po wejściu na stronę katalogu bibliotecznego, użytkownik ma możliwość zapoznania się z nowościami w księgozbiorze Biblioteki. Po kliknięciu na miniaturę okładki, system przekieruje bezpośrednio do opisu prezentowanej pozycji. Lista aktualizowana jest raz w miesiącu.

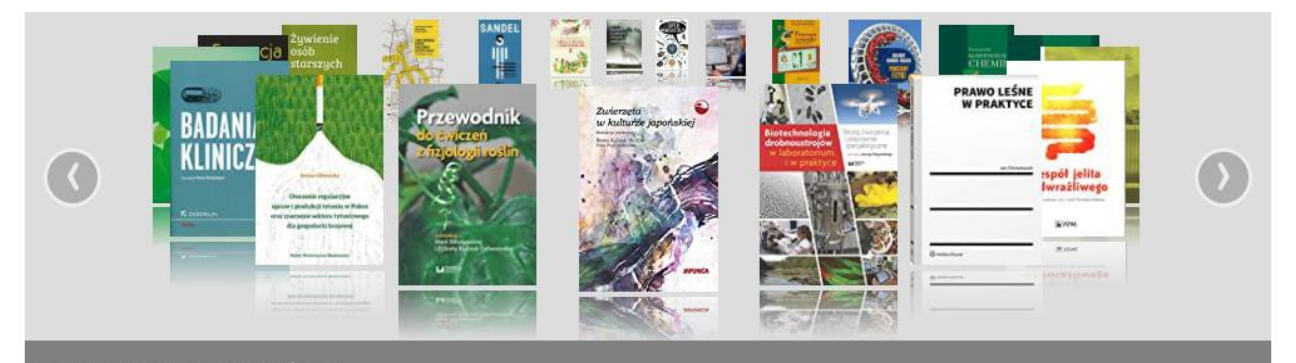

# Przeglądnie półki

System Koha oferuje ciekawą funkcję tzw. wirtualnej półki. Czytelnik bez konieczności wizyty w Czytelni ma możliwość przeglądania opisów i okładek książek stojących obok siebie na półce.

| gzemplar                       | rze (1) U                             | Jwagi                                                                                 |                                                                 |                                                                                                    |                                                                                        |                                                                                         |                                                                                          |    |
|--------------------------------|---------------------------------------|---------------------------------------------------------------------------------------|-----------------------------------------------------------------|----------------------------------------------------------------------------------------------------|----------------------------------------------------------------------------------------|-----------------------------------------------------------------------------------------|------------------------------------------------------------------------------------------|----|
| Typ<br>e <mark>gzempl</mark> a | rza 🛓 Lokaliz                         | acja 🔶                                                                                | Sygnatura                                                       | Numer<br>egzemplarz                                                                                    | a 🔹 Status                                                                             | termin                                                                                  | Zamówien                                                                                 | ia |
| Księgozbio<br>zytelni          | ór Bibliotel<br>Główna<br>Czyteln     | ka<br>ia                                                                              | TT958 .F35 2019<br>(Przeglądaj półkę                            |                                                                                                    | Wypożycz                                                                               | ono 22.03.20                                                                            | 021                                                                                      |    |
| czba zan                       | nówień: 0                             | Bibliotek                                                                             | a Główna: przeg                                                 | glądnie półki, lo                                                                                      | kalizacja: Czy                                                                         | /telnia                                                                                 |                                                                                          |    |
|                                | denue                                 |                                                                                       | Zakońc                                                          | z przeglądanie półki                                                                                   | Durmlie                                                                                | Durrshie                                                                                |                                                                                          |    |
|                                | SPA<br>SPA                            |                                                                                       |                                                                 |                                                                                                    |                                                                                        |                                                                                         |                                                                                          |    |
| ▲ Wistecz                      | TT958 .D66<br>2018<br>Domowe spa<br>/ | TT958 .D<br>2020<br>Domov<br>kosmetył<br>skórę i w<br>- zrób je<br>: 137<br>przepisów | 661 TT958.E36<br>2016<br>we Ekokosmety<br>kina /<br>łosy<br>sam | 5 TT958.F35<br>2019<br>yki Zrób swoje<br>mydło : jak<br>szybko,<br>łatwo i tanio<br>zrobić<br>odźwycze | TT958.G86<br>2017<br>Damskie<br>Iaboratorium<br>: przepisy na<br>domowe<br>kosmetyki / | TT958 .G86<br>2019<br>Damskie<br>Iaboratoriun<br>: przepisy na<br>domowe<br>kosmetyki / | TT958 .H43<br>2014<br>Ziołowy<br>n zakątek :<br>a kosmetyki<br>które zrobisz<br>w domu / |    |